*flywire* 

## SRH International College

Offer Acceptance & Deposit Guide

1. Login to your Student Application Portal for SRH International College.

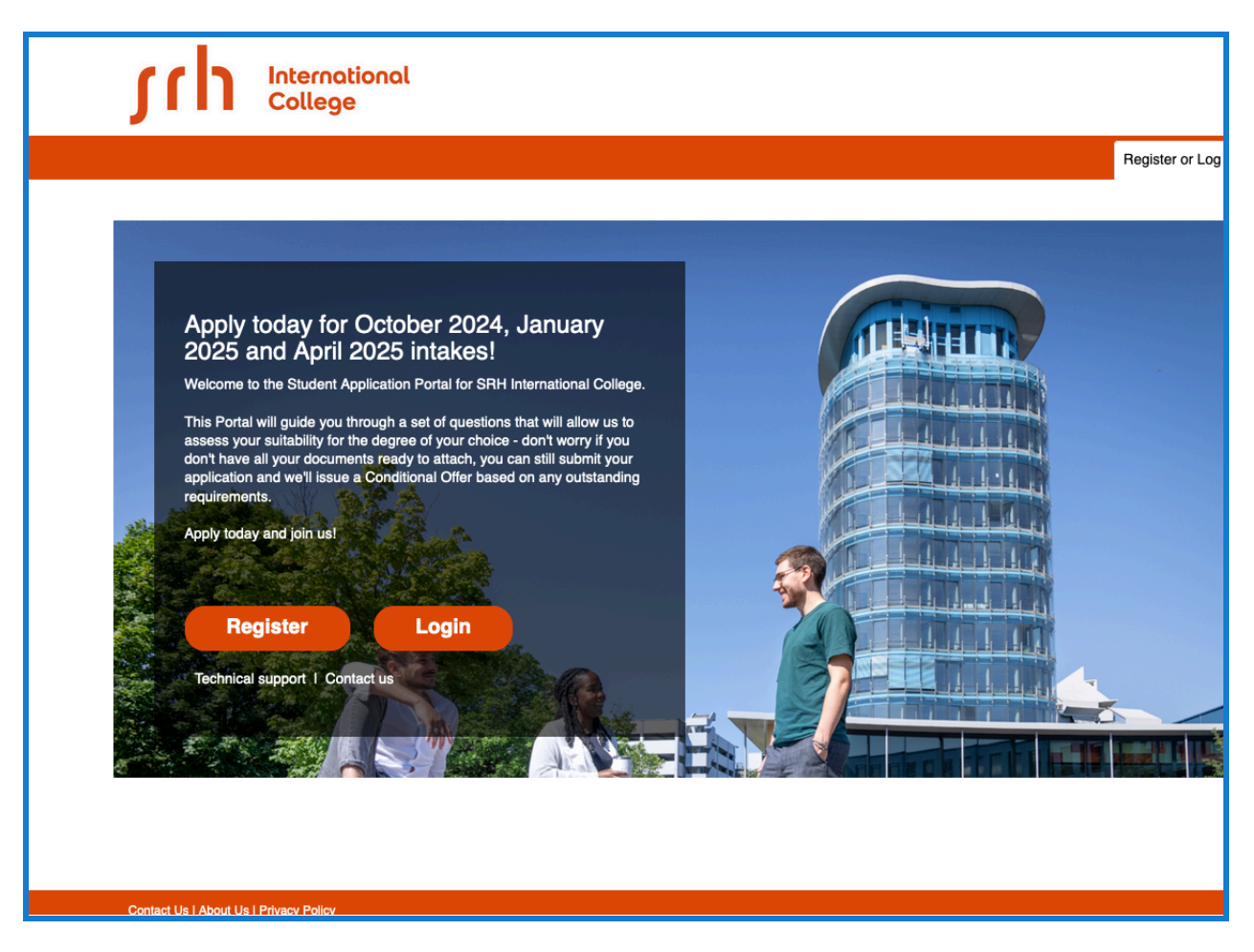

2. Upon logging in your application portal, you will see the status of your application as "Unconditional Offer". To respond to your offer, click the "Actions" button and select "Respond to Offer".

| sup 🛛                          | iternational<br>ollege |                         |             |                    |                        |              |                        |                             |            |
|--------------------------------|------------------------|-------------------------|-------------|--------------------|------------------------|--------------|------------------------|-----------------------------|------------|
|                                |                        |                         |             |                    |                        |              | 💄 Logged               | in as John DOE              |            |
|                                |                        |                         |             | Application My App | lications My Doci      |              |                        |                             |            |
|                                |                        |                         |             |                    |                        |              |                        |                             |            |
| My Applications                |                        |                         |             |                    |                        |              |                        |                             |            |
| <ul> <li>Incomplete</li> </ul> | View >                 |                         | A           | Normalisari        | 0                      | D            | 01-11-2                | A - N                       |            |
| <ul> <li>Submitted</li> </ul>  | View >                 | Last Modified           | Applicati   | on Number          | College                | Program      | Status                 | Action                      |            |
| Documents                      |                        |                         |             |                    |                        |              |                        |                             |            |
| My Documents                   | View >                 | Last                    | Application |                    |                        |              |                        |                             |            |
|                                |                        | Modified                | Number      | College            | Program                | :            | Status                 | Action                      |            |
|                                |                        | 03-Jul-2024<br>07:41 PM | 50140406    |                    | B. Mus (H<br>Popular M | ons)<br>usic | Unconditional<br>Offer | Actions -                   |            |
|                                |                        |                         |             |                    | SRH Internat           | onal Collège |                        | View Activity<br>Respond to | /<br>Offer |

3. At this step, you have the option to view your offer letter as well as to accept, decline, or defer the offer.

| Respond to C       | Dffer<br>nary                                         |
|--------------------|-------------------------------------------------------|
| Application Number | 50140406                                              |
| Status             | Unconditional Offer                                   |
| Program Summa      | ry<br>B. Mus (Hons) Popular Music                     |
| Offer Details      |                                                       |
| Date of Offer      | 03-July-2024                                          |
| Offer Letter (PDF) | 🔁 View Offer Letter                                   |
|                    | Accept Offer     Decline Offer     Defer Offer        |
| Acceptance Form: 🕹 | Drag and drop your Acceptance Form or click to upload |

4. If you have accepted the offer, congratulations!

To proceed, you are required to agree to the terms and conditions as outlined in the letter of offer. Please enter your full name in the presented box to indicate that you agree with these conditions.

During this step, you will also want to upload any required documentation, such as your acceptance form, as well as pay your deposit.

|                                          | ·                                                                                        |                            |
|------------------------------------------|------------------------------------------------------------------------------------------|----------------------------|
| Upload any additional<br>documents here: | Drag and drop your additional documents or click                                         | c to upload it             |
|                                          | * I agree to the terms and conditions as outlined in my letter of offer.                 |                            |
|                                          | Enter your full name below to indicate that you agree with these conditions:<br>John Doe |                            |
| Comments:                                |                                                                                          | Å                          |
| Pay by                                   | ) 🛑 🛃 🚾 😭 🏫 🕲 🖗                                                                          | Powered by <b>flywire</b>  |
|                                          | After completing this acceptance form, you will be asked to make payment through the     | he Flywire payment gateway |
|                                          | O I am being sponsored                                                                   |                            |
|                                          | Accept Offer                                                                             |                            |

5. To pay your deposit, you will be redirected to Flywire. The amount of your deposit will be carried over from the previous page. To proceed, select the country or region you wish to pay from, agree to the terms and conditions, and click "Next".

| SIN International<br>College                   |                                                                                                    |
|------------------------------------------------|----------------------------------------------------------------------------------------------------|
|                                                | Logged in as John DOE                                                                                                    |
| Start an Application M                         | Applications My Documents Resources My Account (+ Sign out                                                                 |
| Back to Application                            |                                                                                                    |
| Your pa                                        | ayment                                                                                                    |
| The payment will come from                     | Navitas UK (Studylink) receives                                                                                            |
| Country or region *  Germany                   | £ Amount * 2,875.00                                                                                                    |
|                                                | Amount will be formatted in the destination currency, in this<br>case British Pounds. i.e. 10,000.00 for ten thousand GBP. |
| I have read, understand, and agree to the Flyw | re Terms of Use and Privacy Policy                                                                                         |
|                                                | Next →                                                                                                    |

6. Select your preferred payment method from the options displayed. International payments will be presented with methods specific to the selected country or region.

| Select your preferred payment method                                                                                                    |
|----------------------------------------------------------------------------------------------------|
| Domestic Bank Transfer in Euros (EUR)<br>3.475,00 €<br>FX Info<br>MasterCard: International Debit/Credit<br>3.568,00 €<br>FX Info<br>Supports: |
| MasterCard: International Debit/Credit<br>3.568,00 €<br>© FX Info<br>Supports:                                                                 |
|                                                                                                    |
| VISA Debit/Credit in EUR<br>3.568,00 € Select                                                                                                  |
| Supports: VISA                                                                                                    |

7. Complete the "Payer Information" page with the information of the individual whose bank account, credit card, or e-wallet method is being utilized.

| Back to Application |                                          |                                              | 1 |
|---------------------|------------------------------------------|----------------------------------------------|---|
|                     | Payer in                                 | formation                                    |   |
|                     | Please provide the details of the person | whose card/bank account will be used to pay. |   |
|                     | (*) required field                       |                                              |   |
|                     | Email *<br>john.doe@test.com             | First name *<br>John                         |   |
|                     | Middle name                              | Family name *<br>DOE                         |   |
|                     | Address 1*<br>Test Test                  | Address 2                                    |   |
|                     | City *<br>Test                           | State / Province / Region<br>Ravaria         |   |
|                     | Zip code / Postal Code<br>1234           | +7 • Phone number * 895662                   |   |
|                     |                                          |                                              |   |
|                     | ← Previous                               | Next →                                       | ) |
|                     |                                          |                                              |   |

8. Review and verify the information presented on the "Student Information" page is correct.

| Back to Application |                                              |                                   |                 |
|---------------------|----------------------------------------------|-----------------------------------|-----------------|
|                     | Information for Na                           | vitas UK (Studylink)              |                 |
|                     | (*) required field                           |                                   |                 |
|                     | Student Information                          |                                   |                 |
|                     | Student ID *<br>900213                       | Application ID *<br>50140406      |                 |
|                     | Transaction ID * 5002977                     | First Name *<br>John              |                 |
|                     | Last Name *<br>DOE                           | Date of Birth *<br>20 / 04 / 1990 |                 |
|                     | Student Email Address *<br>john.doe@test.com |                                   |                 |
|                     |                                              |                                   |                 |
|                     |                                              |                                   |                 |
|                     | ← Previous                                   | Next $\rightarrow$                | <sup>()</sup> O |

9. To complete your payment, please follow the instructions on this page to send your funds to Flywire.

|                                                                                                    | Logged in as John D                        |
|----------------------------------------------------------------------------------------------------|--------------------------------------------|
| Start an Application My Applications My I                                                                                                    | Documents Resources My Account (→ Sign out |
| ack to Application                                                                                                    |                                            |
| Please initiate your payment of <b>3.568,00 €</b> no later than your <u>Flywire d</u>                                                           | ue date of July 5, 2024.                   |
| atus O Payment pending Payment ID NSL523581016 😨                                                                                                |                                            |
| u send to Flywire                                                                                                    | Navitas UK (Studylink) receives            |
| .568,00€                                                                                                    | £2,875.00                                  |
| Flywire is waiting to<br>receive your funds.                                                                                                    | Log in or Sign up to manage your payment:  |
|                                                                                                    | <i>L</i> Edit payment details              |
| Complete your payment                                                                                                    | SMS notifications                          |
|                                                                                                    | O Cancel payment                           |
| You will be taken to the partner's processing platform to complete this payment.<br>Once it is done, you will be redirected to this page again. |                                            |
| You will be taken to the partner's processing platform to complete this payment.<br>Once it is done, you will be redirected to this page again. | Jownload payment receipt                   |

10. The status of your application should now show that there is a pending payment. The status will change to "Acceptance Indicated - Payment Confirmed" when your payment has been received by the college.

|                    | ational<br>Je               |             |                           |                                                                |                           |                      |                |
|--------------------|-----------------------------|-------------|---------------------------|----------------------------------------------------------------|---------------------------|----------------------|----------------|
|                    |                             |             |                           |                                                                |                           | Logged               | in as John DOE |
|                    |                             |             | an Application My Applica | tions My Document                                              |                           |                      |                |
|                    |                             |             |                           |                                                                |                           |                      |                |
| My Applications    |                             |             |                           |                                                                |                           |                      |                |
| Incomplete     Vie | w >                         | ed Appli    | cation Number             | College                                                        | roaram                    | Statue               | Action         |
| Submitted Vie      | ew >                        | ea Appir    | cation Number             | College P                                                      | rogram                    | Status               | Action         |
| Documents          |                             |             |                           |                                                                |                           |                      |                |
| 1 My Documents Vie | w> Last                     | Application |                           | -                                                              |                           |                      |                |
|                    | Modified                    | Number      | College                   | Program                                                        | Status                    |                      | Action         |
|                    | 03-<br>Jul-2024<br>07:44 PM | 50140406    | Supervisional College     | B. Mus (Hons)<br>Popular Music<br>SRH International<br>College | Acceptance<br>Pending Pay | Indicated -<br>yment | Actions -      |

## Do you have questions about your Flywire payment?

Flywire offers around-the-clock multilingual support via <u>email</u>, <u>phone</u> or live chat at: <u>help.flywire.com</u>

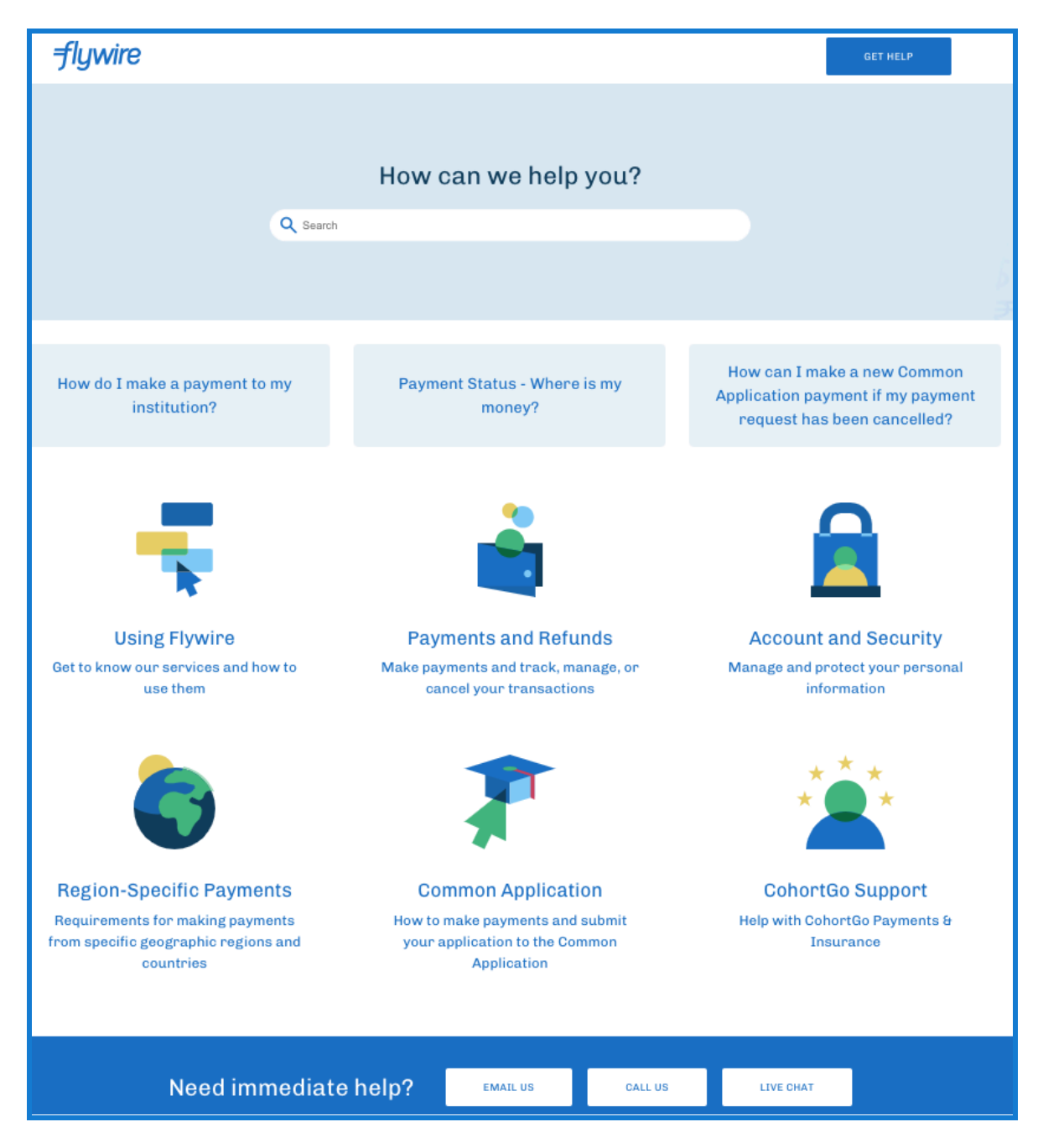